# P80360-R4E Quick Start Guide

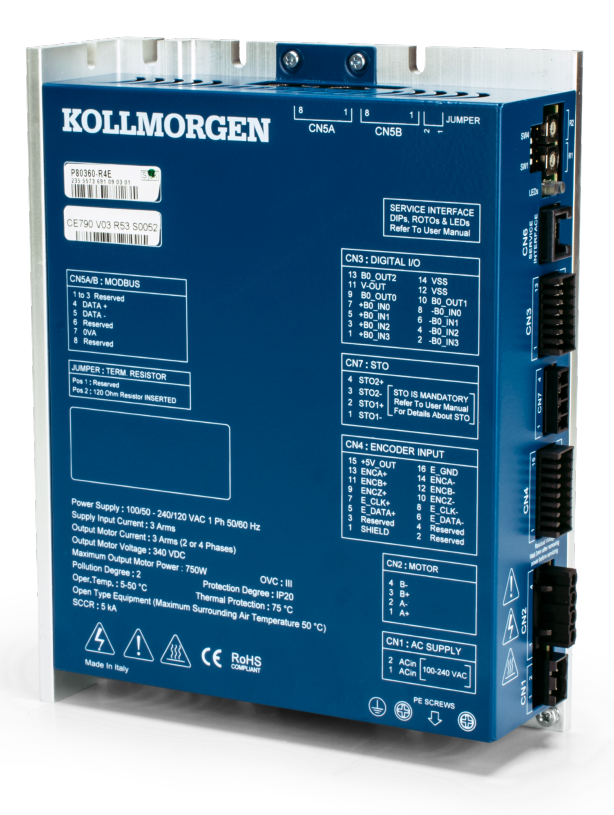

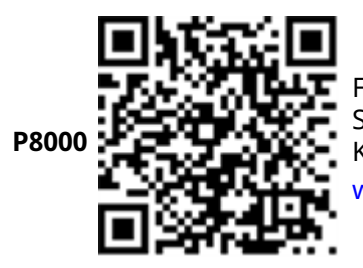

For complete information refer to the user documents for the P8000 Stepper series of drives. Download the P8000 Installation Manuals and all Kollmorgen user documents at:

www.kollmorgen.com/en-us/products/drives/stepper/p8000

#### Document Edition: A, October 2023

Part Number: 903-803600-00

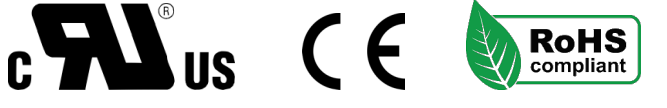

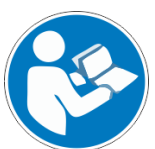

For safe and proper use, follow these instructions. Keep for future use.

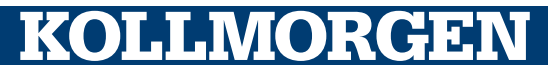

## **Copyrights and Trademarks**

## Copyrights

Copyright © 2023 Regal Rexnord Corporation. All Rights Reserved.

Information in this document is subject to change without notice. The software package described in this document is furnished under a license agreement. The software package may be used or copied only in accordance with the terms of the license agreement.

This document is the intellectual property of Kollmorgen and contains proprietary and confidential information. The reproduction, modification, translation or disclosure to third parties of this document (in whole or in part) is strictly prohibited without the prior written permission of Kollmorgen.

### Trademarks

Regal Rexnord and Kollmorgen are trademarks of Regal Rexnord Corporation or one of its affiliated companies.

EtherCAT is a registered trademark and patented technology, licensed by Beckhoff Automation GmbH.

All other product and brand names listed in this document may be trademarks or registered trademarks of their respective owners.

#### Documents available from: www.kollmorgen.com

• **Installation Manual** for each model in the P8000 series (PDF format): These manuals provide instructions for installation and drive setup.

#### Disclaimer

# Technical changes which improve the performance of the device may be made without prior notice!

The information in this document (Version A published on 11/6/2023) is believed to be accurate and reliable at the time of its release. Notwithstanding the foregoing, Kollmorgen assumes no responsibility for any damage or loss resulting from the use of this help, and expressly disclaims any liability or damages for loss of data, loss of use, and property damage of any kind, direct, incidental or consequential, in regard to or arising out of the performance or form of the materials presented herein or in any software programs that accompany this document.

## **Table of Contents**

| Table of Contents                                                          | 3  |
|----------------------------------------------------------------------------|----|
| 1 Installing the Drive                                                     | 4  |
| 1.1 General Description                                                    | 4  |
| 1.2 General Connections                                                    | 4  |
| 1.3 Minimum Wiring for Drive Operation                                     | 5  |
| Step 1: Connect AC Power and Protective Earth (ground) CN1                 | 6  |
| Step 2: Connect Logic Power and STO CN7                                    | 7  |
| Step 3: Connect Motor Power CN2                                            | 7  |
| Step 4: Connect Encoder Feedback CN4                                       | 8  |
| Step 5: Connect Serial Communications (SCI Service Interface) CN6          | 10 |
| Step 6: Connect Modbus RS-485 RTU Communications CN5A or CN5B <sup>1</sup> | 10 |
| Step 7: Connect Digital I/O CN31                                           | 10 |
| 2 Configuring Kollmorgen Space 1                                           | 1  |
| 3 Accessories 1                                                            | 2  |

## 1 Installing the Drive

This section describes how to install the drive.

### 1.1 General Description

- The P80360-R4E AC stepper drive offers sinusoidal operation, which keeps the current sinusoidal regardless of the selected step angle.
- The P80360-R4E is designed to run 2-phase stepper motors, with step angles of 0.9° or 1.8°, from a power supply of 120-240 VAC, single phase 50/60 Hz.
- Feedback is offered via incremental encoders (single ended or differential).
- The drive current is programmable up to 3.0 Arms (4.2 Apeak) through the Kollmorgen Space software.
- The drive communicates via RS-485 via its Service SCI Interface or Modbus RTU Interface.
- Baud rate and node selections are done via the DIP switches 1 4 and roto switches R2 & R1. (See P80360-R4E Installation Manual for different addresses)

### 1.2 General Connections

- AC Power & PE (protective earth ground)
- Safe Torque Off (STO)
- Motor
- Feedback
- Service SCI Interface Serial connection
- Modbus RTU RS-485 connection
- I/O

#### 1.3 Minimum Wiring for Drive Operation

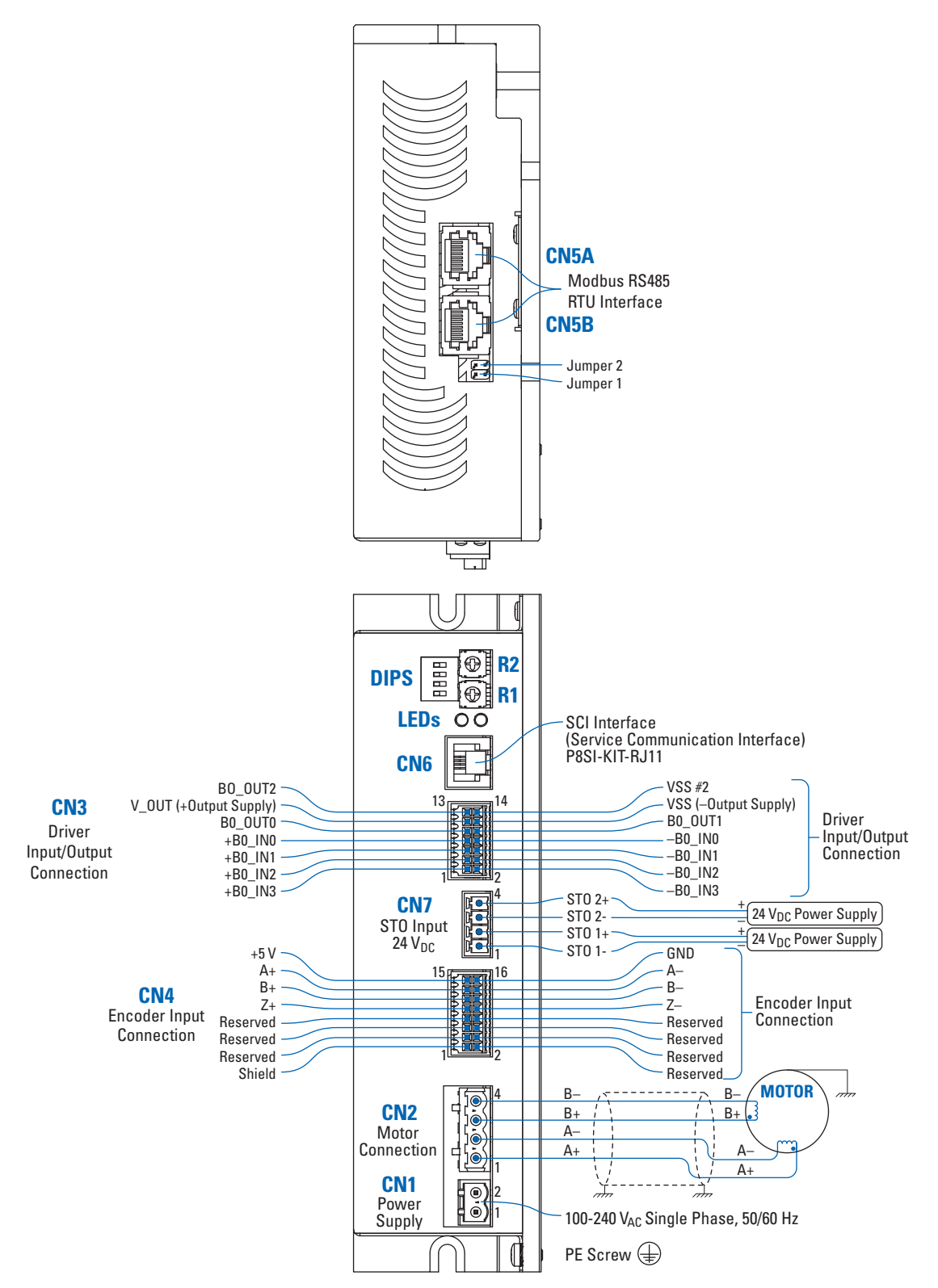

NOTE: Your installation may vary from this configuration.

### Step 1: Connect AC Power and Protective Earth (ground) CN1

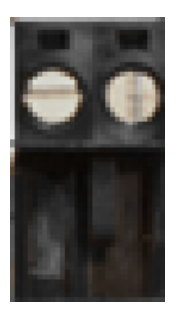

120/240 VAC Line, Neutral and PE (ground)

| CN1.1 | AC In Line    | PWR_In | AC power |
|-------|---------------|--------|----------|
| CN1.2 | AC In Neutral | PWR_In | AC power |

Ensure PE (ground) connection for the AC Power Supply Input is connected to the PE Screw located on the drive with the symbol ④. Bolt the drive to a conductive metal plate, per the installation manual.

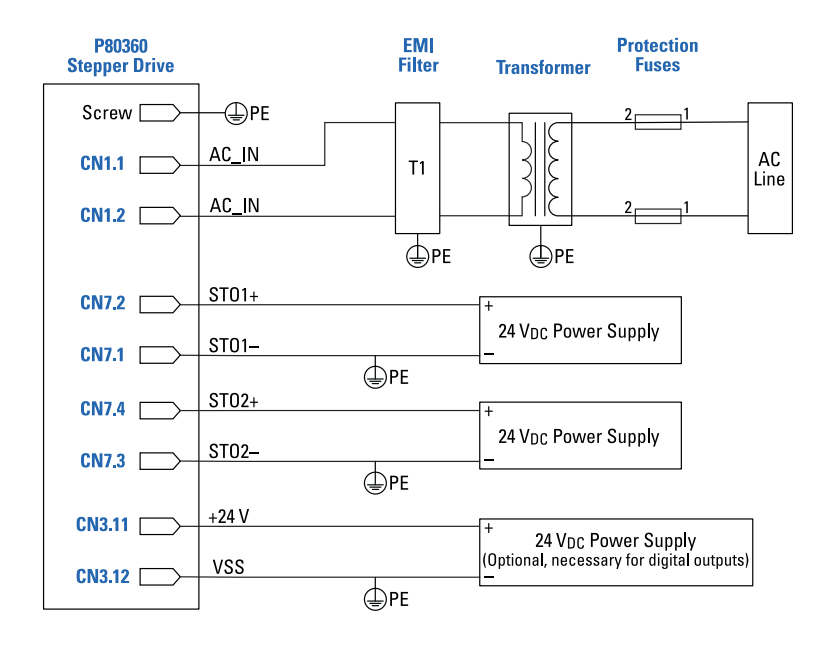

#### NOTE

A tranformer is required for use with 240 V<sub>AC</sub> in Europe. A transformer with a center tap should be used in order to maintain 120 V<sub>AC</sub> (line-to-ground) maximum rated voltage. The transformer is optional, or unnecesary, for 120 V<sub>AC</sub> (line-to-ground) power systems.

### Step 2: Connect Logic Power and STO CN7

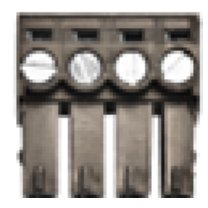

| CN7.1 | STO - | PWR_IN | STO1 Input negative |
|-------|-------|--------|---------------------|
| CN7.2 | STO + | PWR_IN | STO1 Input positive |
| CN7.3 | STO - | PWR_IN | STO2 Input negative |
| CN7.4 | STO + | PWR_IN | STO2 Input positive |

### Step 3: Connect Motor Power CN2

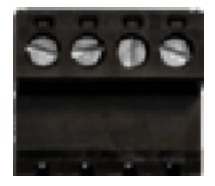

| CN2.1 | A+ (A)  | PWR_OUT | Motor phase A+ (A)  |
|-------|---------|---------|---------------------|
| CN2.2 | A- (A/) | PWR_OUT | Motor phase A- (A/) |
| CN2.3 | B+ (B)  | PWR_OUT | Motor phase B+ (B)  |
| CN2.4 | B- (B/) | PWR_OUT | Motor phase B- (B/) |

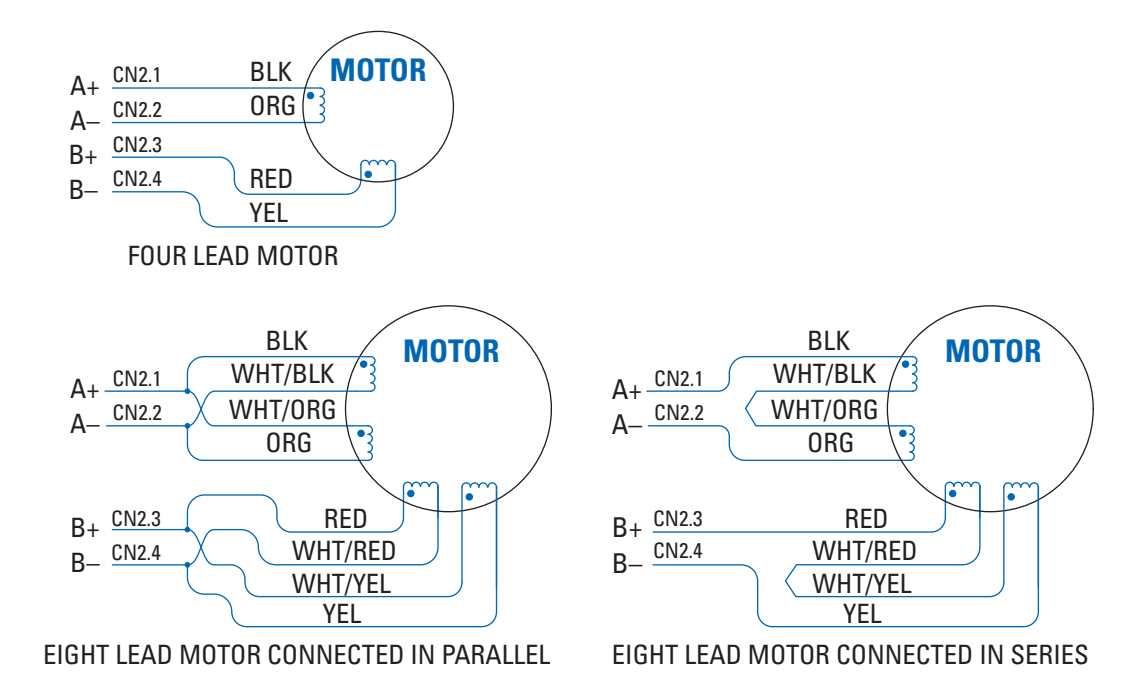

## Step 4: Connect Encoder Feedback CN4

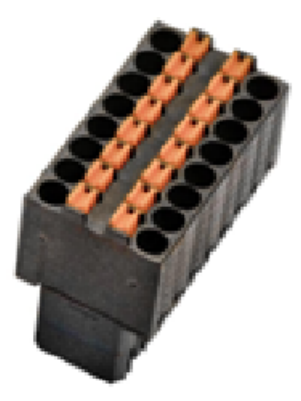

| CN4.1  | SHIELD   | /       | Cable shield connection for feedback interface |
|--------|----------|---------|------------------------------------------------|
| CN4.2  | Reserved |         |                                                |
| CN4.3  | Reserved |         |                                                |
| CN4.4  | Reserved |         |                                                |
| CN4.5  | Reserved |         |                                                |
| CN4.6  | Reserved |         |                                                |
| CN4.7  | Reserved |         |                                                |
| CN4.8  | Reserved |         |                                                |
| CN4.9  | ENCZ+    | DIG_IN  | Encoder Zero differential input positive       |
| CN4.10 | ENCZ-    | DIG_IN  | Encoder Zero differential input negative       |
| CN4.11 | ENCB-+   | DIG_IN  | Encoder Phase B differential input positive    |
| CN4.12 | ENCB-    | DIG_IN  | Encoder Phase B differential input negative    |
| CN4.13 | ENCA+    | DIG_IN  | Encoder Phase A differential input positive    |
| CN4.14 | ENCA-    | DIG_IN  | Encoder Phase A differential input negative    |
| CN4.15 | +5V OUT  | PWR_OUT | 5VDC power supply output                       |
| CN4.16 | E_GND    | PWR_OUT | Negative side of supply                        |

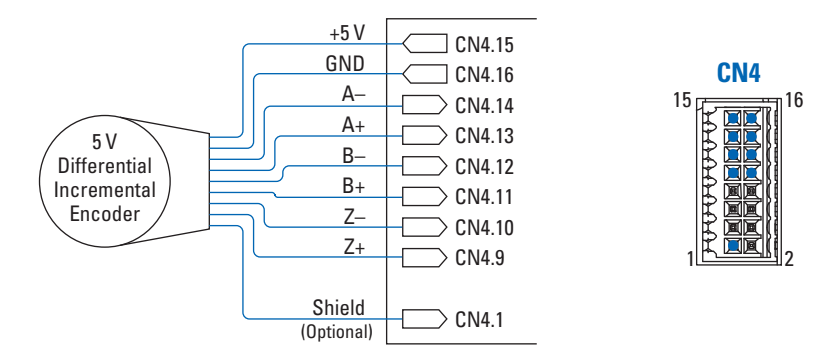

The following figure shows the connection schematic for differential incremental encoder:

The following figure shows the connection schematic for a single-handed incremental encoder:

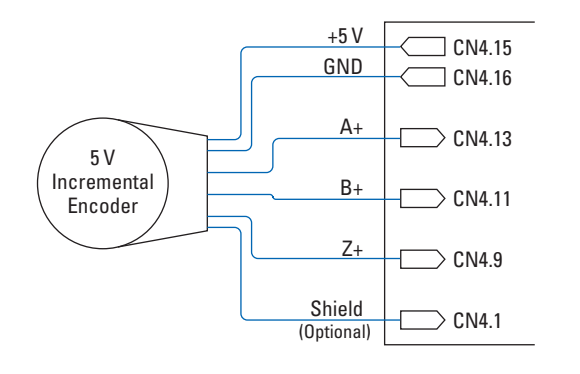

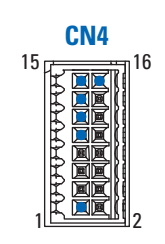

| CN6.1 | TX/RX | Transmit / Receive Line               |
|-------|-------|---------------------------------------|
| CN6.2 | De/re | Drive Enable Negated / Receive Enable |
| CN6.3 | +5V   | +5V Power out                         |
| CN6.4 | GND+  | GND power out                         |

## Step 5: Connect Serial Communications (SCI Service Interface) CN6

## Step 6: Connect Modbus RS-485 RTU Communications CN5A or CN5B

| CN5.1 | Reserved |             | Reserved                         |
|-------|----------|-------------|----------------------------------|
| CN5.2 | Reserved |             | Reserved                         |
| CN5.3 | Reserved |             | Reserved                         |
| CN5.4 | DATA+    | Digital I/O | Positive RS485 signal            |
| CN5.5 | DATA -   | Digital I/O | Negative RS485 signal            |
| CN5.6 | Reserved |             | Reserved                         |
| CN5.7 | OVA      | PWR_OUT     | Signal GND for Modbus RS-485 RTU |
| CN5.8 | Reserved |             | Reserved                         |

### Step 7: Connect Digital I/O CN3

| CN3.1  | +B0_IN3  | DIG_IN  | Digital Input B0_IN3 positive side          |
|--------|----------|---------|---------------------------------------------|
| CN3.2  | - B0_IN3 | DIG_IN  | Digital Input B0_IN3 negative               |
| CN3.3  | +B0_IN2  | DIG_IN  | Digital Input B0_IN2 positive               |
| CN3.4  | - B0_IN2 | DIG_IN  | Digital Input B0_IN2 negative               |
| CN3.5  | + B0_IN1 | DIG_IN  | Digital Input B0_IN1 positive               |
| CN3.6  | - B0_IN1 | DIG_IN  | Digital Input B0_IN1 negative               |
| CN3.7  | + B0_IN0 | DIG_IN  | Digital Input B0_IN0 positive               |
| CN3.8  | - B0_IN0 | DIG_IN  | Digital Input B0_IN0 negative               |
| CN3.9  | B0_OUT   | DIG_OUT | PNP digital output B0_OUT0                  |
| CN3.10 | B0_OUT1  | DIG_OUT | PNP digital output B0_B0_OUT1               |
| CN3.11 | V_OUT    | PWR_IN  | 24VDC input supply for digital outputs      |
| CN3.12 | VSS #1   | PWR_IN  | Negative side of supply for digital outputs |
| CN3.13 | B0_OUT2  | DIG_OUT | PNP digital output B0_OUT2                  |
| CN3.14 | VSS #2   | PWR_IN  | Negative side of supply for digital outputs |

## 2 Configuring Kollmorgen Space

To start the Kollmorgen Space software double click on the icon on your Windows desktop. The main Space window will appear.

| 🐖 Kollmorg              | en Space (FULL                                      | License) - N | loName.edspc                 |                                                   |                                 |                                               | _ | $\times$ |
|-------------------------|-----------------------------------------------------|--------------|------------------------------|---------------------------------------------------|---------------------------------|-----------------------------------------------|---|----------|
| ile Edit To             | ools Debug                                          | Help         |                              |                                                   |                                 |                                               |   |          |
| 입<br>New                | Den 🖉                                               | Save         | Report                       | D<br>Undo                                         | o<br>Cut                        | Сору                                          |   |          |
| Paste                   | C<br>Find                                           | Config       | 👛<br>Mot Wizard              | Global Param                                      | No. 100 User Vars               | Oheck                                         |   |          |
| اللي<br>Download        | 📸<br>Down. File                                     | Upload       | ا<br>ا                       | 💑<br>Fw Update                                    | Reck Upd                        |                                               |   |          |
| ÷                       | Online                                              |              |                              |                                                   |                                 |                                               |   |          |
| ditor Windo             | w                                                   |              |                              |                                                   |                                 |                                               |   |          |
| ≅ Insert<br>Task #0 Tas | <ul> <li>Add Instr</li> <li>k #1 Task #2</li> </ul> | Task #3 Ta   | Add Comment<br>sk #4 Task #5 | <ul> <li>Edit I S</li> <li>Task #6 Tas</li> </ul> | set Label Name<br>k #7 Applicat | <ul> <li>Delete</li> <li>ion Notes</li> </ul> |   |          |
| Line # Ins              | truction / Com                                      | ment         |                              |                                                   |                                 |                                               |   |          |
|                         |                                                     |              |                              |                                                   |                                 |                                               |   |          |
|                         |                                                     |              |                              |                                                   |                                 |                                               |   |          |
|                         |                                                     |              |                              |                                                   |                                 |                                               |   |          |
| Watch Windo             | w                                                   |              |                              |                                                   |                                 |                                               |   |          |
|                         |                                                     |              |                              |                                                   |                                 |                                               |   |          |
| FFLINE                  |                                                     |              |                              |                                                   | Memory L                        | lsed: 0 bytes (0 %                            | ) |          |

The **Setup Configuration** window allows the user to change some application editor settings and communication interface settings necessary for the proper connection to the drive.

- 1. Click the **Config** button in the toolbar to open the Setup Configuration window.
- 2. Select the Serial Interface (MODBUS RTU) button to use the Modbus protocol onboard the P80360-R4E drive. For connection via the Service SCI Interface to debug and program, be sure to check the Service Serial Interface box and select the proper serial port.
- 3. Available serial ports can be found using the search icon next to the serial port pulldown menu.

| Setup Configuration                                                                    | Setup Configuration                                                                                                    |
|----------------------------------------------------------------------------------------|----------------------------------------------------------------------------------------------------|
| Studio Settings Communication Interface Drive Settings                                 | Studio Settings Communication Interface Drive Settings                                                                      |
| Enable Application Auto Save     Create Application Backup Copy     Small Main Toolbar | Serial Interface (MODBUS RTU)     Ethernet Interface (MODBUS TCP)     CAN Interface (CANopen)     Serial Interface Settings |
| Font Size: 9                                                                           | Serial Port: COM1 V Service Serial Interface                                                                                |

## 3 Accessories

CONKIT-P80360-R4E – Mating Connectors for CN1, CN2, CN3, CN4, and CN7

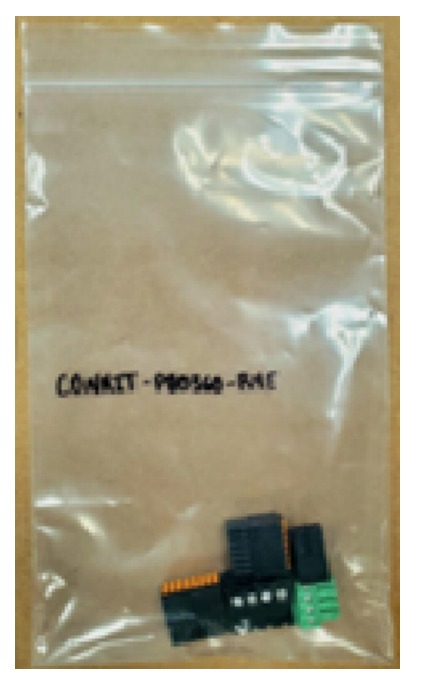

P8SI-KIT-RJ11 – Service SCI Interface Kit (CN6 Port). Programming and Debugging Cable

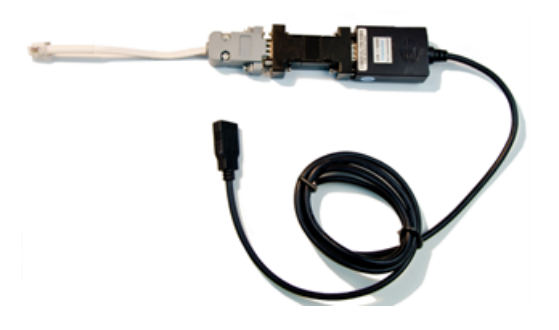

#### About KOLLMORGEN

Kollmorgen, a Regal Rexnord brand, has more than 100 years of motion experience, proven in the industry's highest-performing, most reliable motors, drives, linear actuators, AGV (Automated Guided Vehicle) control solutions, and automation control platforms. We deliver breakthrough solutions that combine exceptional performance, reliability and ease of use, giving machine builders an irrefutable marketplace advantage.

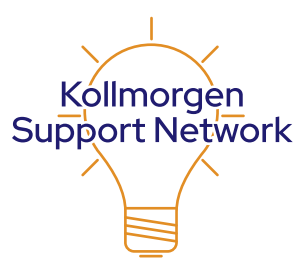

Join the Kollmorgen Support Network for product support. Ask the community questions, search the knowledge base for answers, get downloads, and suggest improvements.

#### North America KOLLMORGEN 201 West Rock Road Radford, VA 24141, USA

| Web:  | www.kollmorgen.com     |
|-------|------------------------|
| Mail: | support@kollmorgen.com |
| Tel.: | +1 - 540 - 633 - 3545  |
| Fax:  | +1 - 540 - 639 - 4162  |

#### Europe KOLLMORGEN Europe GmbH Pempelfurtstr. 1

40880 Ratingen, Germany

| Web:  | www.kollmorgen.com       |
|-------|--------------------------|
| Mail: | technik@kollmorgen.com   |
| Tel.: | +49 - 2102 - 9394 - 0    |
| Fax:  | +49 - 2102 - 9394 - 3155 |

#### South America

#### Altra Industrial Motion do Brasil Equipamentos Industriais LTDA. Avenida João Paulo Ablas, 2970 Jardim da Glória, Cotia – SP CEP 06711-250, Brazil

| Web:  | www.kollmorgen.com     |
|-------|------------------------|
| Mail: | contato@kollmorgen.com |
| Tel.: | +55 11 4615-6300       |

#### China and SEA KOLLMORGEN

Room 302, Building 5, Lihpao Plaza, 88 Shenbin Road, Minhang District, Shanghai, China.

| Web:  | www.kollmorgen.cn          |
|-------|----------------------------|
| Mail: | sales.china@kollmorgen.com |
| Tel.: | +86 - 400 668 2802         |
| Fax:  | +86 - 21 6248 5367         |

# KOLLMORGEN